## Jüdische Matriken (Variante 1)

#### Im Browser die Seite www.nacr.cz aufrufen (am besten gleich auf Sprachauswahl CZ einstellen):

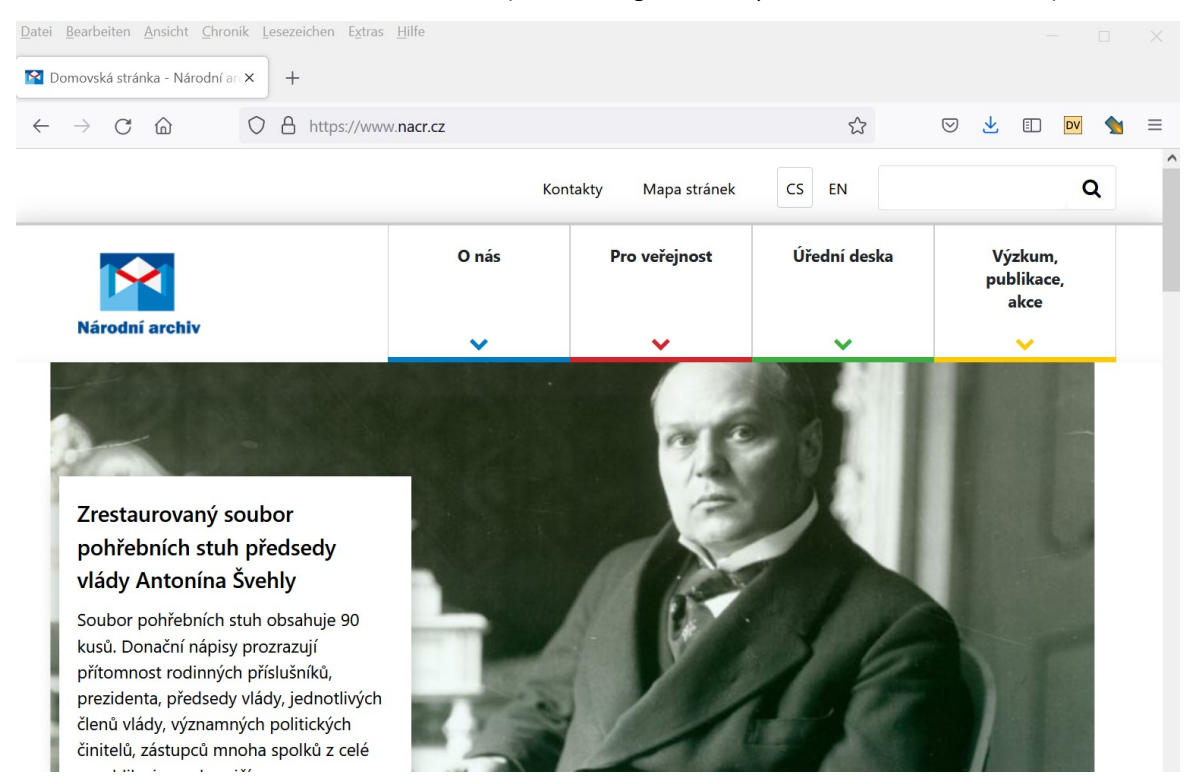

In der Suchleiste den Begriff zid eingben. Die Ergebnisliste enthält u.a. die folgenden zwei Einträge (Familiantenbücher, Matriken), mit einem Klick auf einen dieser Einträge erhält man ein weiteres Fenster.

### Knihy židovských familiantů

31. 5. 2019

V roce 2013 bylo za finanční podpory JewishGen z USA digitalizováno v Národním archivu všech 190 svazků z archivního fondu "Knihy židovských familiantů" a 4 svazky knih familiantů moravských židovských náboženských obcí v Hranicích, Kostelci (o. Hodonín) a Kyjově, které…

#### Matriky židovských náboženských obcí z let 1784–1949

31. 5. 2019

V roce 2011 byly digitalizovány všechny svazky matrik židovských náboženských obcí uložené v Národním archivu. Fond Matriky židovských náboženských obcí v českých zemích (HBMa) je zpřístupněn v aplikaci Archivní VadeMeCum. Fond Židovské kontrolní matriky (HBM) je v...

iost > Badatelna > Digitální badatelna/archivní soubory on-line > Knihy židovských familiantů

## Knihy židovských familiantů

V roce 2013 bylo za finanční podpory JewishGen z USA digitalizováno v Národním archivu všech 190 svazků z archivního fondu "Knihy židovských familiantů" a 4 svazky knih familiantů moravských židovských náboženských obcí v Hranicích, Kostelci (o. Hodonín) a Kyjově, které jsou uloženy ve fondu "Rada židovských náboženských obcí v krajích českých". K digitalizovanému souboru byly po dohodě s vedením Archivu Židovského muzea v Praze, Moravského zemského archivu v Brně a Zemského archivu v Opavě připojeny i knihy familiantů moravských židovských obcí, které byly nalezeny v písemnostech patrimoniální správy (ZA Opava, MZA Brno) a židovských náboženských obcí (AŽMP), celkem 24 svazků. Pro zájemce o dějiny Židů v českých zemích a o židovskou genealogii jsou nyní knihy židovských familiantů přístupné on-line zde.

# Matriky židovských náboženských obcí z let 1784–1949

Inter Series Char and Mr Vander Character Strategies V roce 2011 byly digitalizovány všechny svazky matrik židovských náboženských obcí uložené v Národním archivu. Fond Matriky židovských náboženských obcí v českých zemích (HBMa) je zpřístupněn v aplikaci Archivní VadeMeCum. Fond Židovské kontrolní matriky (HBM) je v digitalizované podobě zpřístupněn zde. Dieser Link **zde** führt dann zu den Einträgen in VadeMeCum

Bei den Matriken gibt es zwei weiterführende Links:

Der Link VadeMeCum führt zu den Jüdischen Matriken

Der Link zde führt zu den Kontrollmatriken

| Datei Bearbeiten Ansicht     | <u>Chronik</u> Lesezeichen E <u>x</u> tras <u>H</u> ilfe<br><b>x</b> + |                                    |        |                                 |              |        | Der Link <b>Vade-</b><br>meCum führt zu |
|------------------------------|------------------------------------------------------------------------|------------------------------------|--------|---------------------------------|--------------|--------|-----------------------------------------|
| $\leftarrow$ $\rightarrow$ C | O A https://vademecum.nacr.cz/vad                                      | emecum/permalink?xid=f86bf41ed11ae | E \$   | ⊘ ⊻                             | E DV         | ┪ ≡    | den Matriken                            |
| Národní archiv               | refox-Startseite de MeCum                                              |                                    |        |                                 | 7            |        | (hier zunächst der<br>Bestandseintrag)  |
| Lipník nad Bečvou            |                                                                        |                                    |        | 21 záznamů<br>2 132 dig. příloh | <b>* ×</b>   | Q      | Destandsentrag).                        |
| ÚVOD NALEZENÉ Z              | ÁZNAMY PROHLÍŽENÝ ZÁZNAM 🗙 LISTOV                                      | ÁNÍ V POMŮCCE 🗙                    | VÝBĚR  | SOUVISEJÍCÍ                     | I            |        |                                         |
| 2 Celkem                     | :2 (i) 🕨 🕪                                                             |                                    |        |                                 |              | 1      |                                         |
| POMŮCKA (V ELEKTRONIC        | KÉ PODOBĚ)                                                             | Národní archiv                     |        |                                 |              |        |                                         |
| le Název:                    | ŽIDOVSKÉ MATRIKY 1784 - 1949 (1960)                                    |                                    | Matrik | ky židovských nábož             | enských obcí | v česk |                                         |
| Číslo pomůcky:               | 1646                                                                   |                                    | HBMa   |                                 | (1735) 1784  | - 194  |                                         |
| Časový rozsah:               | 1784 - 1949 (1960)                                                     | Listování v                        |        |                                 |              |        |                                         |
| Druh:                        | Inventář                                                               | politicee                          |        |                                 |              |        |                                         |
| Signatura:                   | 001665/00                                                              |                                    |        |                                 |              |        |                                         |
| Oddělení:                    | 1                                                                      | <b>1</b>                           |        |                                 |              |        |                                         |
| Rok vydání:                  | 1994                                                                   | lextove prilohy                    |        |                                 |              |        |                                         |
| Tématické skupiny:           | Jiné církevní istituce                                                 |                                    |        |                                 |              |        |                                         |
| Fond:                        | Matriky židovských náboženských obcí v českých                         |                                    |        |                                 |              |        |                                         |
|                              | krajích • NAD 167                                                      |                                    |        |                                 |              |        |                                         |
| Autor:                       | NEUVEDEN                                                               |                                    |        |                                 |              |        |                                         |
| Formy vyhotovení:            | (forma • rok vzniku/zápisu • stran • vydáno ks • v<br>archivu ks)      |                                    |        |                                 |              |        |                                         |

Bei Auswahl des Reiters Listování v pomůcce erhält man dann eine Auflistung der Matriken, rechts kann man einen Ort auswählen, als Beispiel hier Leipnik (Lipník nad Bečvou)

| ÚVOD     | NALEZENÉ ZÁZNAMY              | PROHLÍŽENÝ ZÁZNAM 🗙              | LISTOVÁNÍ V POMŮCCE 🗙         |        |   |                                   |
|----------|-------------------------------|----------------------------------|-------------------------------|--------|---|-----------------------------------|
| POMŮC    | KA (V ELEKTRONICKÉ PODOBĚ     | )                                |                               |        |   | Národní archiv                    |
| e        | Název: ŽIDOVSKÉ               | MATRIKY 1784 - 1949 (1960)       |                               |        |   |                                   |
| _        | Číslo pomůcky: 1646           |                                  | Časový rozsah: 1784 - 1949    | (1960) |   |                                   |
| •        | 1381 Celkem : 3 935 (i        | ) 🗰 🖬                            |                               | *      | ۲ | Obsah pomůcky:                    |
| LIPNÍK N | IAD BEČVOU (o. Přerov)        |                                  |                               |        |   | ,<br>LIBOŘICE (o. Louny)          |
| inv.     | č. 1042 • kn • 1042           |                                  |                               |        |   | indexy                            |
| N 1.     | č 1043 a kp a 1043            |                                  |                               |        |   | LIBYNĚ (o. Louny)                 |
| N 18     | 327-1846                      |                                  |                               | »<br>۲ |   | LIDICE (o. Kladno)                |
| inv.     | č. 1044 • kn • 1044           |                                  |                               | Ø      |   | LIPNICE NAD SÁZAVOU (o. Havlíčkův |
| 0 1      | 793-1846 (i)                  |                                  |                               | Ĕ      |   | Brod)                             |
| inv.     | č. 1045 • kn • 1045           |                                  |                               | Ø      |   | LIPNÍK NAD BEČVOU (o. Přerov)     |
| Z 17     | 794-1846 (i)                  |                                  |                               | Ę      |   | indexy                            |
| inv.     | č. 1046 • kn • 1046           |                                  |                               | Ø      |   | LITEŇ (o. Beroun)                 |
| N 19     | 919-1926, 1933, 1935, 1939-19 | 144 O 1919-1923, 1926-1929, 1934 | , 1940, 1942-1944 Z 1927-1944 | Ä      |   | LITOMĚŘICE (o. Litoměřice)        |
| indexy   |                               |                                  |                               |        |   | indexy                            |
| inv.     | č. 1047 • kn • 1047           |                                  |                               | Ø      |   | LITOMYŠL (o. Sv                   |
| N 1      | 795-1847                      |                                  |                               | Ħ      |   | indexy                            |

| ÚVOD       | NALEZENÉ Z                      | ÁZNAMY            | PROHLÍŽENÝ ZÁZNAM 🗙        | LIS | TOVÁNÍ V POMŮ  | ÚCCE 🗙     |           |            |            |                       |
|------------|---------------------------------|-------------------|----------------------------|-----|----------------|------------|-----------|------------|------------|-----------------------|
| POMŮCKA    | POMŮCKA (V ELEKTRONICKÉ PODOBĚ) |                   |                            |     |                |            |           |            |            |                       |
| lê.        | Název:                          | ŽIDOVSKÉ          | MATRIKY 1784 - 1949 (1960) |     |                |            |           |            |            |                       |
|            | Číslo pomůcky:                  | 16 <del>4</del> 6 |                            |     | Časový rozsah: | 1784 - 194 | 49 (1960) |            |            | U                     |
| ₩ ₩        | 1381 Celkem                     | : 3 935 (i)       | ₩₩                         |     |                |            | •         | <b>२ x</b> |            | Obsah pomůcky:        |
| LIPNÍK NAD | BEČVOU (o. Pře                  | erov)             |                            |     |                |            |           |            |            | LIBOŘICE (o. Louny)   |
| inv. č.    | 1042 • kn • 104                 | 2                 |                            |     |                |            |           | 💌 🤅 Zo     | brazit v p | plné kvalitě 88 skenů |
| N 1794     | -1827                           |                   |                            |     |                |            |           | ¥ 1        |            |                       |
| inv. č.    | 1043 • kn • 104                 | 3                 |                            |     |                |            |           | Ø          |            | LIBYNE (o. Louny)     |
|            |                                 |                   |                            |     |                |            |           |            |            | LIDICE (o Kladno)     |

Über das Bildsymbol das Buch öffnen oder auch zunächst den gewünschten Eintrag anklicken.

## Jüdische Matriken (Variante 2)

## Im Browser die Seite vademecum.nacr.cz aufrufen:

| <u>D</u> atei <u>B</u> ear | beiten Ansicht Chronik Lesezeichen Extras Hilfe                                                                                                    |             |                        |                          |                         |     |
|----------------------------|----------------------------------------------------------------------------------------------------|-------------|------------------------|--------------------------|-------------------------|-----|
| 😭 Národr                   | ní archiv × +                                                                                                    |             |                        |                          |                         |     |
| $\leftarrow \rightarrow$   | C 🟠 https://vademecum. <b>nacr.cz</b> /vademecum/                                                                                                    |             | E \$                   | V 7 🛛                    | ) 🔽 🗙 =                 | =   |
| Národní arc                | Archivní VadeMeCum                                                                                                    |             |                        |                          | 0                       | ^   |
|                            |                                                                                                    |             | 0                      | 0 záznamů<br>dig. příloh | ) × Q                   |     |
| ÚVOD                       |                                                                                                    |             | VÝBĚR                  |                          |                         |     |
|                            |                                                                                                    |             | DATABÁZE               |                          | ~ ×                     |     |
|                            | Archivní fondy Pomůcky v analogové Pomůcky v elektronické Inventární z                                                                                                    | záznamy     |                        |                          |                         |     |
|                            |                                                                                                    |             | POUZE S DIG            | TALIZOVANÝMI             | PŘÍLO                   |     |
| Va<br>sbi                  | deMeCum - digitální badatelna umožňuje šíroké badatelské veřejnosti snadnější a efektivnější přístup ke<br>írkám a fondům ve správě Národního archivu. Aplikace poskytuje základní informace o archivních fondech | e<br>ha     | REJSTŘÍKY              |                          |                         |     |
| sbi                        | írkách, nabízí široké spektrum možností vyhledávání na základě rejstříků, inventárních záznamů a signatu<br>chivních pomůckách. V některých případech poskytuje přímý přístup ke zdigitalizovaným archiváliím.    | ur v        | <b>U</b> RČENÍ ČASU    | I                        |                         |     |
|                            |                                                                                                    |             |                        | ∕ÝBĚR                    |                         |     |
| © Národní                  | archiv & Bach systems, s.r.o Archivní Vademecum 2021 Poslední aktualizace: 2021-09-09 14:53;                                                                                                    |             |                        | Celkový počet            | záznamů: <b>261 678</b> |     |
| Aplikace je                | e určena pro <b>Firefox, Chrome</b> Publikování jakékoliv textové i obrazovatí e                                                                                                    | databáze je | podmíněno souhlasem    | Celkový počet d          | ig. příloh: 910 775     |     |
| Dann o                     | lie spezifische Auswahl ( <b>Specifický výběr</b> ) öffnen.                                                                                                    | 6 6 6       | DATABÁZE               |                          | · · · · ·               | / X |
|                            |                                                                                                    | l           |                        |                          |                         |     |
| lm geö<br>folgen           | ffneten Auswahlfenster im Feld Číslo listu NAD                                                                                                    | Ø           | POUZE S DIGITALIZO     | VANÝMI PŘÍ               | LOHAMI                  |     |
| 20                         | Eamiliantenbücher                                                                                                    | •           | REJSTŘÍKY              |                          |                         |     |
| 144                        | Kontrollmatriken                                                                                                    | <b>Q</b>    | URČENÍ ČASU            |                          |                         |     |
| 167                        | Matriken                                                                                                    | T           | SPECIFICKÝ VÝBĚR       |                          |                         |     |
| und de                     |                                                                                                    |             |                        |                          |                         |     |
| wähler                     | n und anschießend auf das Lupensymbol klicken.                                                                                                    | 6           | Zvolte místo           |                          |                         |     |
| (Altern                    | ativ: Nummereingabe mit der Return-Taste ab-                                                                                                    |             |                        |                          |                         |     |
| schließ                    | Sen.)                                                                                                    |             | Nazev fondu: (zache    | te psat a vyt            | erte)                   |     |
|                            |                                                                                                    | 9           | Číslo listu NAD: (začr | něte psát a v            | yberte)                 |     |
|                            | T SPECIFICKÝ VÝBĚR                                                                                                    |             |                        |                          |                         |     |
|                            | ×                                                                                                    | 0           | Název archivu          |                          |                         |     |
|                            | 1 Zvolte místo                                                                                                    |             |                        |                          |                         |     |
|                            |                                                                                                    |             |                        |                          |                         | ٩   |
|                            | Nazev fondu: (zacnete psat a vyberte)                                                                                                    |             |                        |                          |                         |     |
|                            | Číslo listu NAD: (začněte psát a vyberte)                                                                                                    |             |                        |                          |                         |     |
|                            | 167                                                                                                    |             |                        |                          |                         |     |
| L                          | 167 - Matriky židovských náboženských obcí v českých krajích                                                                                                    |             |                        |                          |                         |     |
|                            | 1670 - Komora auditorů ČR, Praha                                                                                                    |             |                        |                          |                         |     |
|                            | 1671 - TESTCOM, Technický a zkušební ústav telekomunikací a                                                                                                    |             |                        |                          |                         |     |
|                            | pošt, Praha                                                                                                    |             |                        |                          |                         |     |
|                            | — 1677 - Čecký telekomunikační úřad Praha                                                                                                    |             |                        |                          |                         |     |

| $\leftarrow \rightarrow$ C $\textcircled{a}$ $\bigcirc$ H https://vademecum.nacr.cz/vademecum/SearchBean.action?searchType=basic                                                                                                    |                                            |
|----------------------------------------------------------------------------------------------------|--------------------------------------------|
| Archivní VadeMeCum                                                                                                    | (?)                                        |
|                                                                                                    | 3 201 záznamů<br>208 294 dig. příloh 🏶 🗙 🔍 |
| ÚVOD NALEZENÉ ZÁZNAMY                                                                                                    | VÝBĚR                                      |
| I   Celkem : 3 201 ( 3 201 ) (i)   Image: Select transformed and transformed and tra                                    | 🛱 DATABÁZE 🗸 🗸                             |
| ARCHIVNÍ FOND Národní archiv<br>Matriky židovských náboženských obcí v českých krajích • NAD 167 167 (1735) 1784 - 19<br>Židé - matriky - demografie - genealogie - židovské náboženské obce                                                                                                    |                                            |
| POMŮCKA (V ELEKTRONICKÉ PODOBĚ) Národní archiv                                                                                                    | Ø POUZE S DIGITALIZOVANYMI PRILO           |
| Image: Province of the start of the start of th | REJSTŘÍKY  URČENÍ ČASU                     |
| INVENTÁRNÍ ZÁZNAM Národní archiv<br>Matriky židovských náboženských obcí v českých krajích • inv. č. 4 • kn • 4 167                                                                                                    | Y SPECIFICKÝ VÝBĚR                         |
| 0 1845-1861 (i)                                                                                                    | 3 Zvolte místo                             |
| Narodni archiv<br>Matriky židovských náboženských obcí v českých krajích • inv. č. 8 • kn • 8 167                                                                                                    | Název fondu: (začněte psát a vybert        |
| N 1864-1876 (i) O 1861-1876 (i) Z 1862-1876 (i)                                                                                                    | Matriky židovských náboženských obcí v čes |

Eine weitere Filterung kann über das Suchfeld erfolgen, hier als Beispiel "Leipnik".

(Alternativ kann man den Ort auch im Feld Zvolte místo der spezifischen Auswahl eintragen, hier erfolgt auch eine Auto-Vervollständigung der Eingabe.)

Andere Ansicht: siehe nächste Seite

| Archivní VadeMeCum                                                                             |                                                                                                    |                                  | 3            |                 |
|------------------------------------------------------------------------------------------------|----------------------------------------------------------------------------------------------------|----------------------------------|--------------|-----------------|
| Lipník nad Bečvou                                                                              |                                                                                                    | 21 záznamů<br>2 132 dig. příloh  | * × <b>२</b> |                 |
| ÚVOD NALEZENÉ ZÁZNAMY                                                                          |                                                                                                    | VÝBĚR                            |              |                 |
| ₩ 	 1 Celkem : 21 ( 21 ) (i)                                                                   | zení v 12 v                                                                                                    | DATABÁZE                         | ~ ×          |                 |
| INVENTÁRNÍ ZÁZNAM                                                                              | Národní archi                                                                                                    |                                  |              |                 |
| Autriky zidovských nabozenských obci v českých krajich • inv. c. 443 • kn • 443<br>Z 1784-1841 | 167                                                                                                    | 0 0 21                           |              |                 |
| INVENTÁRNÍ ZÁZNAM                                                                              | Národní archi                                                                                                    | iv 🖉 POUZE S DIGITALIZOVANÝMI    | PŘÍLO        |                 |
| Auriky židovských náboženských obcí v českých krajích • inv. č. 528 • kn • 528                 | 167                                                                                                    | 🖉 🌈 REJSTŘÍKY                    |              |                 |
| Z 1784-1846                                                                                    | Národní archi                                                                                                    |                                  |              |                 |
| Matriky židovských náboženských obcí v českých krajích • inv. č. 1042 • kn • 1042              | 167 (Carolina Carolina Carolin | SPECIFICKÝ VÝBĚR                 |              |                 |
| N 1794-1827                                                                                    |                                                                                                    | Zvolte místo                     | ×            |                 |
| INVENTÁRNÍ ZÁZNAM                                                                              | Národní archi                                                                                                    | iv                               |              | J               |
| 🔔 Matriky židovských náboženských obcí v českých krajích • inv. č. 1045 • kn • 1045            | 1 ÚVOD NALEZENÉ ZÁZN                                                                                                    | АМУ                              |              |                 |
| Die Übersichtsliste zeigt nicht alle erforderlichen                                            | 1 Celkem : 21                                                                                                    | (21) (i) 🍽 🖬                     |              |                 |
| Informationen. Bei einem Klick auf den Fintrag er-                                             | INVENTÁRNÍ ZÁZNAM                                                                                                    |                                  |              | Národní archi   |
| hält man weitere Informationen.                                                                | Název pomůcky: ŽID                                                                                                    | OVSKÉ MATRIKY 1784 - 1949 (1960) |              |                 |
|                                                                                                | Číslo pomůcky: 164                                                                                                    | 46                               |              |                 |
|                                                                                                | Číslo listu NAD: 167                                                                                                    | 7                                |              | Rederi<br>gradu |
|                                                                                                | Druh ukl. jednotky: kn                                                                                                    |                                  |              | 191111 S        |
|                                                                                                | Ukládací jednotka: 443                                                                                                    | 3                                |              |                 |
|                                                                                                | Inv./přírůst. číslo: 443                                                                                                    |                                  | 41           | skenů           |
|                                                                                                | Nazev: HO                                                                                                    | LESOV (o. Kromeriz)              | (ab los 1/ab |                 |
|                                                                                                | Nazev fondu: Ma                                                                                                    | 784-1841                         | Jen krajien  | ování v         |
|                                                                                                | Zpracovatel: Slí                                                                                                    | ۵-Matušíková                     | ро           | můcce           |
|                                                                                                | Rejstříková hesla                                                                                                    |                                  |              |                 |
|                                                                                                | Místo <u>Březina,</u>                                                                                                    | o. Vyškov                        |              |                 |
|                                                                                                | Místo <u>Bystřice</u>                                                                                                    | pod Hostýnem, o. Kroměříž        |              |                 |
|                                                                                                | Místo <u>Dřevohos</u>                                                                                                    | tice, o. Přerov                  |              |                 |
|                                                                                                | Místo <u>Fryšták,</u>                                                                                                    | o. Zlín                          |              |                 |
|                                                                                                | 11-1-X                                                                                                    | - W                              |              |                 |

| $\leftarrow$ $\rightarrow$ C $\textcircled{a}$ https://vademecum.nacr.cz/vademecum/SearchBean.action?searchType=b                                                                                                    | basic 🟠 🖂 💆 🗊 🕅                            |
|----------------------------------------------------------------------------------------------------|--------------------------------------------|
| Archivní VadeMeCum                                                                                                    | 0                                          |
|                                                                                                    | 3 201 záznamů<br>208 294 dig. příloh 🗱 🗙 🖸 |
| ÚVOD NALEZENÉ ZÁZNAMY                                                                                                    | VÝBĚR                                      |
| Image: Celkem : 3 201 ( 3 201 ) (i)   Image: Celkem : 3 201 ( 3 201 ) (i)   Image: Celkem : 3 201 ( 3 201 ) (i)     Image: Celkem : 3 201 ( 3 201 ) (i)   Image: Celkem : 3 201 ( 3 201 ) (i)   Image: Celkem : 3 201 ( 3 201 ) (i) | 🔒 DATABÁZE 🗸 🗙                             |
| ARCHIVNÍ FOND Národní archiv<br>Matriky židovských náboženských obcí v českých krajích • NAD 167 167 (1735) 1784 - 19<br>Židé - matriky - demografie - genealogie - židovské náboženské obce                                        |                                            |
| POMŮCKA (V ELEKTRONICKÉ PODOBĚ) Národní archiv                                                                                                    | 🧷 POUZE S DIGITALIZOVANÝMI PŘÍLO 🤇         |
| 2 ŽIDOVSKÉ MATRIKY 1784 - 1949 (1960) • sign. pomůcky 001665/00 • č. pom. 1646 167 1784 - 1949 (1960)                                                                                                    | 🗬 REJSTŘÍKY 💽                              |
| Matriky židovských náboženských obcí v českých krajích • NAD 167                                                                                                    |                                            |
| INVENTÁRNÍ ZÁZNAM Národní archiv                                                                                                    |                                            |
| 🗼 Matriky židovských náboženských obcí v českých krajích • inv. č. 4 • kn • 4 167 🖉                                                                                                    | SPECIFICKÝ VÝBĚR                           |
| O 1845-1861 (i)                                                                                                    | Colte místo                                |
| INVENTÁRNÍ ZÁZNAM Národní archiv                                                                                                    |                                            |
| 🙏 Matriky židovských náboženských obcí v českých krajích • inv. č. 8 • kn • 8 167 🖉                                                                                                    | 1 Název fondu: (začněte psát a vybert      |
| N 1864-1876 (i) O 1861-1876 (i) Z 1862-1876 (i)                                                                                                    | Matriky židovských náboženských obcí v čes |

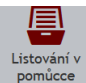

Anschließend das Symbol

| ÚVOD NALEZENÉ Z       | ίάznamy                                            |                 | VÝBĚR  | SOUVISEJÍCÍ       |                       |
|-----------------------|----------------------------------------------------|-----------------|--------|-------------------|-----------------------|
| 2 Celkerr             | : 3 201 ( 3 201 ) 🔅 🕨 🔛                            |                 |        |                   | 1                     |
| POMŮCKA (V ELEKTRONIC | KÉ PODOBĚ)                                         | Národní archiv  |        |                   |                       |
| Název:                | ŽIDOVSKÉ MATRIKY 1784 - 1949 (1960)                |                 | Matrik | y židovských nábo | oženských obcí v česk |
| Číslo pomůcky:        | 1646                                               |                 | HBMa   |                   | (1735) 1784 - 194     |
| Časový rozsah:        | 1784 - 1949 (1960)                                 | Listování v 🗦   |        |                   |                       |
| Druh:                 | Inventář                                           | pointece        |        |                   |                       |
| Signatura:            | 001665/00                                          |                 |        |                   |                       |
| Oddělení:             | 1                                                  | <b>∓i</b>       |        |                   |                       |
| Rok vydání:           | 1994                                               | lextove pritony |        |                   |                       |
| Tématické skupiny:    | Jiné církevní istituce                             |                 |        |                   |                       |
| Fond:                 | Matriky židovských náboženských obcí v českých     |                 |        |                   |                       |
|                       | krajích • NAD 167                                  |                 |        |                   |                       |
| Autor:                | NEUVEDEN                                           |                 |        |                   |                       |
| Formy vyhotovení:     | (forma • rok vzniku/zápisu • stran • vydáno ks • v |                 |        |                   |                       |
|                       | archivu ks)                                        |                 |        |                   |                       |
|                       | strojopisná pomůcka • 1994/2007 • 325 • 0 • 5      |                 |        |                   |                       |
|                       | elektronická pomůcka jiná • —/2014 • 0 • 0 • 0     |                 |        |                   |                       |